# Mise en place DHCP

# 1. Qu'est-ce que le DHCP ?

Le DHCP (Dynamic Host Configuration Protocol) est un service qui attribue automatiquement des adresses IP, des passerelles, des serveurs DNS et d'autres paramètres réseau aux appareils d'un réseau. Il permet de simplifier la gestion des adresses IP en évitant une configuration manuelle poste par poste.

# 2. Comment fonctionne le DHCP ?

- Un client (poste ou appareil réseau) envoie une requête DHCP (message DHCPDISCOVER) sur le réseau.
- Le serveur DHCP répond avec une offre d'adresse IP (message **DHCPOFFER**).
- Le client accepte l'offre (message **DHCPREQUEST**), et le serveur confirme (message **DHCPACK**).
- L'adresse IP est attribuée pour une durée déterminée (bail), renouvelable

# 3. Quelle est l'utilité du DHCP ?

- Automatisation : Attribue automatiquement des adresses IP.
- **Centralisation :** Permet une gestion centralisée des configurations réseau.
- **Efficacité :** Évite les erreurs liées à la configuration manuelle.

# 4. Points clés du fonctionnement du DHCP

- Plages d'adresses (Scopes) : Définissent les adresses disponibles pour les clients.
- Options DHCP : Fournissent des paramètres comme la passerelle, le DNS, etc.
- Réservations : Permettent d'attribuer une adresse IP fixe à un appareil spécifique.
- Baux : Contrats temporaires pour l'utilisation d'une adresse IP.

# Configuration DHCP sous Windows server

- Ouvrez le Gestionnaire de serveur.
- Cliquez sur Gérer > Ajouter des rôles et des fonctionnalités.

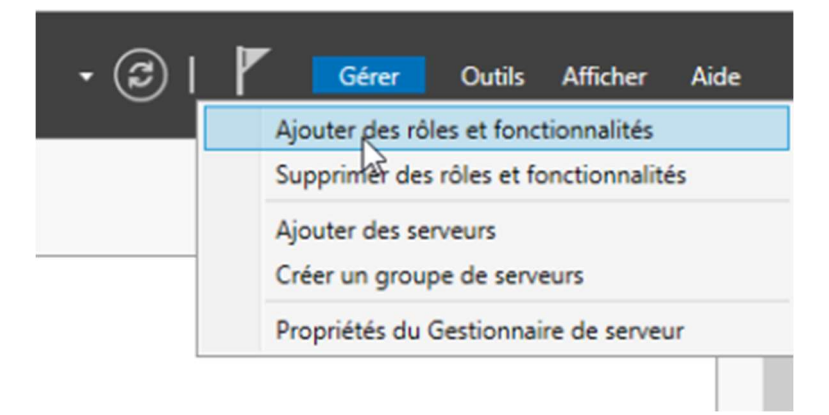

#### Sélectionnez Installation basée sur un rôle ou une fonctionnalité et choisissez le serveur cible.

| ħ. | Assistant Ajout de rôles et de f                                                                                                    | onctionnalités                                                                                                    |                                                                                                    | -                                                                        |                                      | ×         |
|----|----------------------------------------------------------------------------------------------------|----------------------------------------------------------------------------------------------------|----------------------------------------------------------------------------------------------------|--------------------------------------------------------------------------|--------------------------------------|-----------|
| S  | électionner le ty                                                                                                    | pe d'installation                                                                                                    |                                                                                                    | SERVEUR DE<br>WIN-30DAQOF                                                | DESTINATI<br>UFB9.lan.lo             | ON<br>cal |
|    | Avant de commencer<br>Type d'installation<br>Sélection du serveur<br>Rôles de serveurs<br>Fonctionnalités<br>Confirmation<br>Résultats | <ul> <li>Sélectionnez le type d'installation. Vous pouvez in ordinateur physique ou virtuel en fonctionnement</li> <li>Installation basée sur un rôle ou une fonction Configurez un serveur unique en ajoutant des rolation des services Bureau à distance Installez les services de rôle nécessaires à l'infra déployer des bureaux basés sur des ordinateur</li> </ul> | staller des rôles et des fonc<br>t, ou sur un disque dur virtu<br><b>onnalité</b><br>rôles, des services de rôle et<br>astructure VDI (Virtual Deskt<br>s virtuels ou sur des session | tionnalités sur<br>lel hors connex<br>t des fonctionr<br>top Infrastruct | un<br>kion.<br>halités.<br>ure) pour | ,         |
|    |                                                                                                    | < Précéde                                                                                                    | nt Suivant >                                                                                                    | Installer                                                                | Annule                               | er        |

#### Assistant Ajout de rôles et de fonctionnalités

#### Sélectionner le serveur de destination

| Type d'installation  | Sélectionner un serveur                                                                                                    | du pool de serveu                                                         | rs                                                                                                    |                   |
|----------------------|----------------------------------------------------------------------------------------------------|---------------------------------------------------------------------------|----------------------------------------------------------------------------------------------------|-------------------|
| Sélection du serveur | <ul> <li>Sélectionner un disque of</li> </ul>                                                                                                    | dur virtuel                                                               |                                                                                                    |                   |
| Rôles de serveurs    | Pool de serveurs                                                                                                    |                                                                           |                                                                                                    |                   |
| Fonctionnalités      |                                                                                                    |                                                                           |                                                                                                    |                   |
|                      | Filtre :                                                                                                    |                                                                           |                                                                                                    |                   |
|                      | Nom                                                                                                    | Adresse IP                                                                | Système d'exploitation                                                                                                    | _                 |
|                      | WIN-30DAOOFUEB9.lan                                                                                                    | 192,168,68,10                                                             | Microsoft Windows Server 2022 Standard Evalu                                                                                                    | atio              |
|                      |                                                                                                    |                                                                           |                                                                                                    |                   |
|                      | 1 ordinateur(s) trouvé(s)                                                                                                    |                                                                           |                                                                                                    |                   |
|                      | 1 ordinateur(s) trouvé(s)<br>Cette page présente les serv<br>ont été ajoutés à l'aide de la<br>serveurs hors connexion et l<br>incomplète ne sont pas répe | veurs qui exécuten<br>a commande Ajout<br>les serveurs nouve<br>ertoriés. | t Windows Server 2012 ou une version ultérieure e<br>ter des serveurs dans le Gestionnaire de serveur. Le<br>llement ajoutés dont la collecte de données est to | et q<br>es<br>ujo |
|                      | 1 ordinateur(s) trouvé(s)<br>Cette page présente les serv<br>ont été ajoutés à l'aide de la<br>serveurs hors connexion et l<br>incomplète ne sont pas répe | veurs qui exécuten<br>a commande Ajout<br>les serveurs nouve<br>ertoriés. | t Windows Server 2012 ou une version ultérieure e<br>ter des serveurs dans le Gestionnaire de serveur. Le<br>llement ajoutés dont la collecte de données est to | et es             |

SERVEUR DE DESTINATION WIN-30DAQOFUFB9.lan.local

×

#### Cochez Serveur DHCP, cliquez sur Suivant et terminez l'installation.

| 눰 Assistant Ajout de rôles et de fo                                                                                                    | nctionnalités                                                                                                    | - 🗆 X                                                                                                    |
|----------------------------------------------------------------------------------------------------|----------------------------------------------------------------------------------------------------|----------------------------------------------------------------------------------------------------|
| Sélectionner des r<br>Avant de commencer<br>Type d'installation<br>Sélection du serveur<br>Rôles de serveurs<br>Fonctionnalités<br>Serveur DHCP<br>Confirmation<br>Résultats | rôles de serveurs<br>Sélectionnez un ou plusieurs rôles à installer sur le serveur sélect<br>Rôles<br>Accès à distance<br>Attestation d'intégrité de l'appareil<br>Hyper-V<br>Serveur de télécopie<br>Serveur de télécopie<br>Servicer JDHCP<br>Services AD DSS (Installé)<br>Services AD DSS (Installé)<br>Services AD DSS (Installé)<br>Services AD DSS (Installé)<br>Services AD DSS (Active Directory Lightweight Dire<br>Services AD LDS (Active Directory Rights Manage<br>Services Bureau à distance<br>Services Bureau à distance<br>Services Bureau à distance<br>Services de rédération Active Directory (AD FS)<br>Services de fichiers et de stockage (2 sur 12 install<br>Services de stratégie et d'accès réseau<br>Services WSUS (Windows Server Update Services) ∨ | SERVEUR DE DESTINATION<br>WIN-30DAQOFUFB9.lan.local<br>tionné.<br>Description<br>Le serveur DHCP (Dynamic Host<br>Configuration Protocol) vous permet<br>de configurer, gérer et fournir de<br>manière centralisée des adresses IP<br>temporaires et des informations<br>connexes aux ordinateurs clients. |
|                                                                                                    | < Précédent Sui Ant                                                                                                    | > Installer Annuler                                                                                                    |

### Page | 4 Thomas Kireche

#### 2024

#### • Ajout des fonctionnalité

| Avant de commercer<br>Type d'installation<br>Sélection du serveur<br>Résultats<br>MensobalqorUPB9ilanies<br>Avant de commercer<br>Type d'installation<br>Sélection du serveur<br>Résultats<br>MensobalqorUPB9ilanies<br>Avant de commercer<br>Type d'installation<br>Sélection du serveur<br>Résultats<br>MensobalqorUPB9ilanies<br>Avant de commercer<br>Type d'installation<br>Sélection du serveur<br>MensobalqorUPB9ilanies<br>Avant de commercer<br>Type d'installation<br>Selection altés<br>MensobalqorUPB9ilanies<br>MensobalqorUPB9ilanies<br>Avant de commercer<br>Type d'installation<br>Selection du serveur<br>MensobalqorUPB9ilanies<br>MensobalqorUPB9ilanies<br>Avant de commercer<br>Type d'installation<br>Selection du serveur<br>MensobalqorUPB9ilanies<br>MensobalqorUPB9ilanies<br>MensobalqorUPB9il                                                                                                    | alactionnar                                                                                                    | doc E Assistant Aigut de rôles et de fonctionnalités                                                                                                    | SERVEUR DE DESTINATION                                                                                                    |
|----------------------------------------------------------------------------------------------------|----------------------------------------------------------------------------------------------------|----------------------------------------------------------------------------------------------------|----------------------------------------------------------------------------------------------------|
| ▲ Outlis d'administration de rôles<br>[Outlis] Outlis du serveur DHCP       Inclure les outlis du serveur DHCP         ▲ Inclure les outlis de gestion (si applicable)       Ajouter des fonctionnalités         ▲ Outlis d'administration de rôles       Annuler         ▲ Inclure les outlis de gestion (si applicable)       Annuler         ▲ Outlis d'administration de rôles       Annuler         ▲ Outlis d'administration de rôles       Annuler         ▲ Inclure les outlis de gestion (si applicable)       Annuler         ▲ Outlis d'administration de rôles       Annuler         ▲ Suitant Ajout de rôles et de fonctionnalités       —                                                                                                    | Avant de commence<br>Type d'installation<br>Sélection du serveu<br>Rôles de serveurs<br>Fonctionnalités                                                                 | Ajouter les fonctionnalités requises pour Serveur<br>DHCP ?<br>Les outils suivants sont requis pour la gestion de cette<br>fonctionnalité, mais ils ne doivent pas obligatoirement être installés<br>sur le même serveur.                                                                                                    | WIN-30DAQOFUFB9.lan.loc<br>tion<br>ur DHCP (Dynamic Host<br>ration Protocol) vous perm<br>gurer, gérer et fournir de<br>centralisée des adresses If<br>centralisée des informations |
| Ajouter des fonctionnalités       Annuler         < Précédent       Suivant >         ssistant Ajout de rôles et de fonctionnalités       —         électionner des rôles de serveurs       SERVEUR DE DESTINATIO         Sélection du ser       Maintais de la validation         Rôles de serveur       Résultats de la validation         Fonctionnalités       Minités selectionnalités.         Confirmation       Résultats de la validation         Résultats       Serveur         Maidation       Minités selectionnalités.         Maintes       Serveur         Maidation       Minités selectionnalités.         Maintes       Serveur         Maidation       Minités selectionnalités.         Maintes       Serveur         Maidation       Minités selectionnalités.         Maintes       Serveur         Maidation       Minités selectionnalités.         Maintes       Serveur         Maidation       Minités selectionnalités.         Maintes       Serveur         Minités       Minités         Maintes       Minités         Maintes       Serveur         Maintes       Minités         Maintes       Minités                                                                                                    |                                                                                                    | [Outils] Outils du serveur DHCP                                                                                                    | s aux ordinateurs clients.                                                                                                    |
| Avant de comm<br>Type d'installatio<br>Sélection du seri<br>Rôles de serveur<br>Fonctionnalités<br>Confirmation<br>Résultats de la <u>validation</u> a détecté des problèmes au niveau du serveur sur lequel vous<br>souhaitez installer des fonctionnalités. Cliquez sur Continuer pour installer malgré tout les<br>fonctionnalités.<br>Résultats de la <u>validation</u><br>Résultats de la <u>validation</u><br>Résultate de <u>validation</u><br>Ré |                                                                                                    | Ajouter des fonctionnalités Annuler           < Précédent         Suivant >                                                                                                    | Installer Annula                                                                                                    |
| Avant de comme<br>Type d'installation<br>Sélection du serveur<br>Rôles de serveur<br>Fonctionnalités<br>Confirmation<br>Résultats de la validation a détecté des problèmes au niveau du serveur sur lequel vous<br>souhaitez installer des fonctionnalités. Cliquez sur Continuer pour installer malgré tout les<br>fonctionnalités.<br>Confirmation<br>Résultats de la Serveur<br>validation Serveur<br>WIN-30DAQOFUFB9.lan.local                                                                                                    | ssistant Ajout de rôle                                                                                                    | es et de fonctionnalités                                                                                                    |                                                                                                    |
| Résultats       Résultats de la validation     Serveur     Sinateurs clients.       Image: Serveur     Image: Serveur       Image: Serveur     Image: Serveur                                                                                                    | ssistant Ajout de rôle<br>Sectionner                                                                                                    | es et de fonctionnalités<br>des rôles de serveurs                                                                                                    | SERVEUR DE DESTINATIO                                                                                                    |
|                                                                                                    | Avant de comme<br>Electionner<br>Avant de comme<br>Type d'installation<br>Sélection du serv<br>Rôles de serveur<br>Fonctionnalités<br>Confirmation                      | es et de fonctionnalités<br>des rôles de serveurs<br>Assistant Ajout de rôles et de fonctionnalités<br>Résultats de la validation<br>Le processus de validation a détecté des problèmes au niveau du serveur sur lequel vou<br>souhaitez installer des fonctionnalités. Cliquez sur Continuer pour installer malgré tout le<br>fonctionnalités sélectionnées ou cliquez sur Annuler pour sélectionner d'autres<br>fonctionnalités.                                                                                                    | SERVEUR DE DESTINATIO<br>WIN-30DAQOFUFB9.lan.loc<br>X<br>(Dynamic Host<br>ptocol) vous perm<br>rer et fournir de<br>ée des adresses II<br>es informations                           |
|                                                                                                    | ssistant Ajout de rôle<br>électionner<br>Avant de comme<br>Type d'installation<br>Sélection du serv<br>Rôles de serveur<br>Fonctionnalités<br>Confirmation<br>Résultats | es et de fonctionnalités<br>Ces rôles de serveurs<br>Assistant Ajout de rôles et de fonctionnalités<br>Résultats de la validation<br>Le processus de validation a détecté des problèmes au niveau du serveur sur lequel vous<br>souhaitez installer des fonctionnalités. Cliquez sur Continuer pour installer malgré tout le<br>fonctionnalités sélectionnées ou cliquez sur Annuler pour sélectionner d'autres<br>fonctionnalités.<br>Résultats de la Serveur<br>validation<br>WIN-30DAQOFUFB9.lan.local<br>Adresse IP statique introuvable sur cet ordinateur. Si l'adresse IP est modifiée, les clien<br>ne pourront peut-être pas contacter ce serveur. Configurez une adresse IP statique su<br>cet ordinateur avant d'installer le serveur DHCP.                                                                                                    | SERVEUR DE DESTINATIO<br>WIN-30DAQOFUFB9.lan.loc<br>X<br>(Dynamic Host<br>ptocol) vous perm<br>rer et fournir de<br>ée des adresses IF<br>es informations<br>finateurs clients.     |
| Continuer Annuler                                                                                                    | ssistant Ajout de rôle<br>électionner<br>Avant de comme<br>Type d'installation<br>Sélection du serv<br>Rôles de serveur<br>Fonctionnalités<br>Confirmation<br>Résultats | es et de fonctionnalités<br>des rôles de serveurs<br>Assistant Ajout de rôles et de fonctionnalités<br>Résultats de la validation<br>Le processus de validation a détecté des problèmes au niveau du serveur sur lequel vous<br>souhaitez installer des fonctionnalités. Cliquez sur Continuer pour installer malgré tout le<br>fonctionnalités sélectionnées ou cliquez sur Annuler pour sélectionner d'autres<br>fonctionnalités.<br>Résultats de la Serveur<br>validation<br>WIN-30DAQOFUFB9.lan.local<br>Adresse IP statique introuvable sur cet ordinateur. Si l'adresse IP est modifiée, les clier<br>ne pourront peut-être pas contacter ce serveur. Configurez une adresse IP statique su<br>cet ordinateur avant d'installer le serveur DHCP.<br>Continuer<br>Annue<br>Continuer<br>Annue<br>Continuer<br>Annue<br>Continuer<br>Annue<br>Continuer<br>Annue<br>Continuer<br>Continuer<br>Annue<br>Continuer<br>Continuer<br>Cont | SERVEUR DE DESTINATIC<br>WIN-30DAQOFUFB9.Jan.lov<br>X<br>(Dynamic Host<br>ptocol) vous perm<br>rer et fournir de<br>ée des adresses II<br>es informations<br>Jinateurs clients.     |

Thomas Kireche

 Assistant Ajout de rôles et de fonctionnalités  $\times$ SERVEUR DE DESTINATION Confirmer les sélections d'installation WIN-30DAQOFUFB9.lan.local Pour installer les rôles, services de rôle ou fonctionnalités suivants sur le serveur sélectionné, cliquez sur Avant de commencer Installer. Type d'installation Redémarrer automatiquement le serveur de destination, si nécessaire Il se peut que des fonctionnalités facultatives (comme des outils d'administration) soient affichées sur Sélection du serveur Rôles de serveurs cette page, car elles ont été sélectionnées automatiquement. Si vous ne voulez pas installer ces fonctionnalités facultatives, cliquez sur Précédent pour désactiver leurs cases à cocher. Fonctionnalités Serveur DHCP Outils d'administration de serveur distant Confirmation Outils d'administration de rôles Outils du serveur DHCP Assistant Ajout de rôles et de fonctionnalités Serveur DHCP Si un redémarrage est nécessaire, ce serveur redémarre automatiquement sans notification supplémentaire. Voulez-vous autoriser les redémarrages automatiques ? Oui Non Exporter les paramètres de configuration Spécifier un autre chemin d'accès source < Précédent Suivant > Installer Annuler

• Suivant

#### • Installer

🚡 Assistant Ajout de rôles et de fonctionnalités

- 🗆 🛛

| Avant de commencer                                                                                            |                                                                                                    |                                                                                                    |                                               | WIN-30DAQO                              | rorby.ian.iocal                |
|----------------------------------------------------------------------------------------------------|----------------------------------------------------------------------------------------------------|----------------------------------------------------------------------------------------------------|-----------------------------------------------|-----------------------------------------|--------------------------------|
|                                                                                                    | Afficher la progression de l'installat                                                                                                    | tion                                                                                                    |                                               |                                         |                                |
| Type d'installation                                                                                           | Installation de fonctionnalité                                                                                                    |                                                                                                    |                                               |                                         |                                |
| Sélection du serveur                                                                                          |                                                                                                    |                                                                                                    |                                               |                                         |                                |
| Rôles de serveurs                                                                                             | Installation démarrée sur Wi                                                                                                    | N-30DAQOFUFB9.I                                                                                                    | an.local                                      |                                         |                                |
| Serveur DHCP                                                                                                  | Outils d'administration de serve<br>Outils d'administration de r                                                                                                    | ur distant<br>ôles                                                                                                  |                                               |                                         |                                |
| Confirmation                                                                                                  | Outils du serveur DHC                                                                                                    | P                                                                                                    |                                               |                                         |                                |
| Résultats                                                                                                    |                                                                                                    |                                                                                                    |                                               |                                         |                                |
|                                                                                                    | Vous pouvez fermer cet Ass<br>leur progression ou rouvrez<br>commandes, puis sur Détai<br>Exporter les paramètres de configu                                                                                                    | istant sans interror<br>cette page en cliq<br>s de la tâche.<br>ration                                              | npre les tâches en c<br>uant sur Notification | ours d'exécution.<br>ns dans la barre c | Examinez<br>le                 |
|                                                                                                    |                                                                                                    | < Précédent                                                                                                    | Suivant >                                     | lı zaller                               | Annuler                        |
| Progression de l'in<br>Avant de commencer<br>Type d'installation<br>Sélection du serveur<br>Rôles de serveurs | Afficher la progression de l'installat<br>i Installation de fonctionnalité<br>Configuration requise. Instal                                                                                                    | ion<br>i<br>lation réussie sur V                                                                                    | /IN-30DAQOFUFB9.                              | SERVEUR DE<br>WIN-30DAQOI               | DESTINATION<br>FUFB9.lan.local |
|                                                                                                    | Serveur DHCP                                                                                                    |                                                                                                    |                                               |                                         |                                |
| Fonctionnalités<br>Serveur DHCP                                                                               | Lancer l'Assistant Post-installat                                                                                                    | ion DHCP                                                                                                    |                                               |                                         |                                |
| Fonctionnalités<br>Serveur DHCP<br>Confirmation<br>Résultats                                                  | Lancer l'Assistant Post-installat<br>Terminer la configuration DHC<br>Outils d'administration de serve<br>Outils d'administration de r<br>Outils du serveur DHC                                                                                               | ion DHCP<br>p<br>ur distant<br>ôles<br>p                                                                            |                                               |                                         |                                |
| Fonctionnalités<br>Serveur DHCP<br>Confirmation<br>Résultats                                                  | Lancer l'Assistant Post-installat<br>Terminer la configuration DHC<br>Outils d'administration de serve<br>Outils d'administration de serve<br>Outils du serveur DHC<br>Vous pouvez fermer cet Ass<br>leur progression ou rouvrez<br>commandes, puis sur Détai | ion DHCP<br>p<br>ur distant<br>fôles<br>p<br>istant sans interror<br>cette proe en cliq<br>s de la tache.<br>ration | npre les tâches en c<br>uant sur Notification | ours d'exécution.<br>Is dans la barre c | Examinez                       |

Thomas Kireche

Autorisez le serveur DHCP dans l'Active Directory :

- Ouvrez **Outils** > **DHCP**.
- Faites un clic droit sur le serveur dans la console DHCP et sélectionnez Autoriser.

|           |                                                   | <u> </u>                                                       | <u>k</u>                                         |
|-----------|---------------------------------------------------|----------------------------------------------------------------|--------------------------------------------------|
| FLIERO    | 4                                                 | Configuration post-déploie TÂCH 👻 🗙                            |                                                  |
| OF D9     | WIN-30DAQOFUF89                                   | Configuration requise pour : Serveur DHCP à<br>WIN-30DAQOFUFB9 | amais                                            |
|           | lan.local                                         | Terminer la configuration DHCP                                 | lélécharger les mises à jo                       |
|           | 6                                                 | Installation de fonctionnalité                                 | Aujourd'hui à 09:55                              |
| der       | Domaine : Actif                                   | Configuration requise. Installation réussie sur                | Protection en temps réel                         |
|           | Activé                                            | Aiouter des rôles et fonctionnalités                           | aramètres                                        |
| eau       | Désactivé<br>192.168.68.200                       | Détails de la tâche                                            | UTC+01:00) Bruxelles, Co<br>0454-40000-00001-AA5 |
|           | _                                                 |                                                                | _                                                |
| loitation | Microsoft Windows Server 2022 Standard Evaluation | Processeurs                                                    | QEMU Virtual CPU version                         |
| riel      | QEMU Standard PC (Q35 + ICH9, 2009)               | Mémoire installée (RAM)                                        | 7,96 Go                                          |
|           |                                                   | Espace disque total                                            | 99,33 Go                                         |
|           |                                                   |                                                                |                                                  |
|           |                                                   |                                                                |                                                  |

\_

#### • Suivant

| ost-installation DHCP                                                                                                    | ×                                                                                                    |                                                                                                    |
|----------------------------------------------------------------------------------------------------|----------------------------------------------------------------------------------------------------|----------------------------------------------------------------------------------------------------|
| Réduire                                                                                                    |                                                                                                    |                                                                                                    |
| Les étapes suivantes seront effectuées pour configurer le serveur DHCP sur l'ordinateur cible :<br>Créez les groupes de sécurité suivants pour la délégation de l'administration du serveur DHCP.<br>- Administrateurs DHCP<br>- Utilisateurs DHCP<br>Autorisez le serveur DHCP sur l'ordinateur cible (s'îl appartient au domaine). |                                                                                                    | d                                                                                                    |
|                                                                                                    |                                                                                                    |                                                                                                    |
|                                                                                                    |                                                                                                    | are<br>- 1                                                                                                    |
|                                                                                                    | est-installation DHCP<br>Les étapes suivantes seront effectuées pour configurer le serveur DHCP sur l'ordinateur cible :<br>Créez les groupes de sécurité suivants pour la délégation de l'administration du serveur DHCP.<br>- Administrateurs DHCP<br>- Utilisateurs DHCP<br>Autorisez le serveur DHCP sur l'ordinateur cible (s'il appartient au domaine). | est-installation DHCP<br>Les étapes suivantes seront effectuées pour configurer le serveur DHCP sur l'ordinateur cible :<br>Créez les groupes de sécurité suivants pour la délégation de l'administration du serveur DHCP.<br>- Administrateurs DHCP<br>- Utilisateurs DHCP<br>Autorisez le serveur DHCP sur l'ordinateur cible (s'il appartient au domaine). |

#### • Suivant

|    | Assistant Configuration post-i | nstallation DHCP – $\Box$ X                                                                                       |     |
|----|--------------------------------|----------------------------------------------------------------------------------------------------|-----|
|    | Autorisation                   |                                                                                                    |     |
| rs | Description     Autorisation   | Spécifiez les informations d'identification à utiliser pour autoriser ce serveur DHCP dans les services<br>AD DS. | ď   |
|    | Résumé                         | Utiliser les informations d'identification de l'utilisateur suivant     Nom d'utilisateur : LAN\Administrateur    |     |
|    |                                | O Utiliser d'autres informations d'identification Nom d'utilisateur : Spécifier                                   |     |
|    |                                | O Ignorer l'autorisation AD                                                                                       |     |
|    |                                |                                                                                                    |     |
|    |                                |                                                                                                    | ire |
|    |                                | < Précédent Suivant > Valider Annuler                                                                             | 1   |

#### • Fermé

|      | Assistant Configuration post-installation DHCP                                                                                                    | -       |         | × |     |
|------|----------------------------------------------------------------------------------------------------|---------|---------|---|-----|
|      | Résumé                                                                                                    |         |         |   |     |
| rs ( | S C Description L'état des étapes de configuration post-installation est indiqué ci-dessous :<br>Autorisation                                                                                                    |         |         |   | ď   |
|      | Résumé       Création des groupes de sécurité       Terminé         Redémarrez le service Serveur DHCP sur l'ordinateur cible pour que les groupes soient effectifs.       Autorisation du serveur DHCP       Terminé | s de sé | icurité |   | are |
|      | < Précédent Suivant >                                                                                                    |         | Annule  | r | 1   |

## Étape : Configuration d'une plage d'adresses (Scope)

Ouvrez la console DHCP dans Outils.

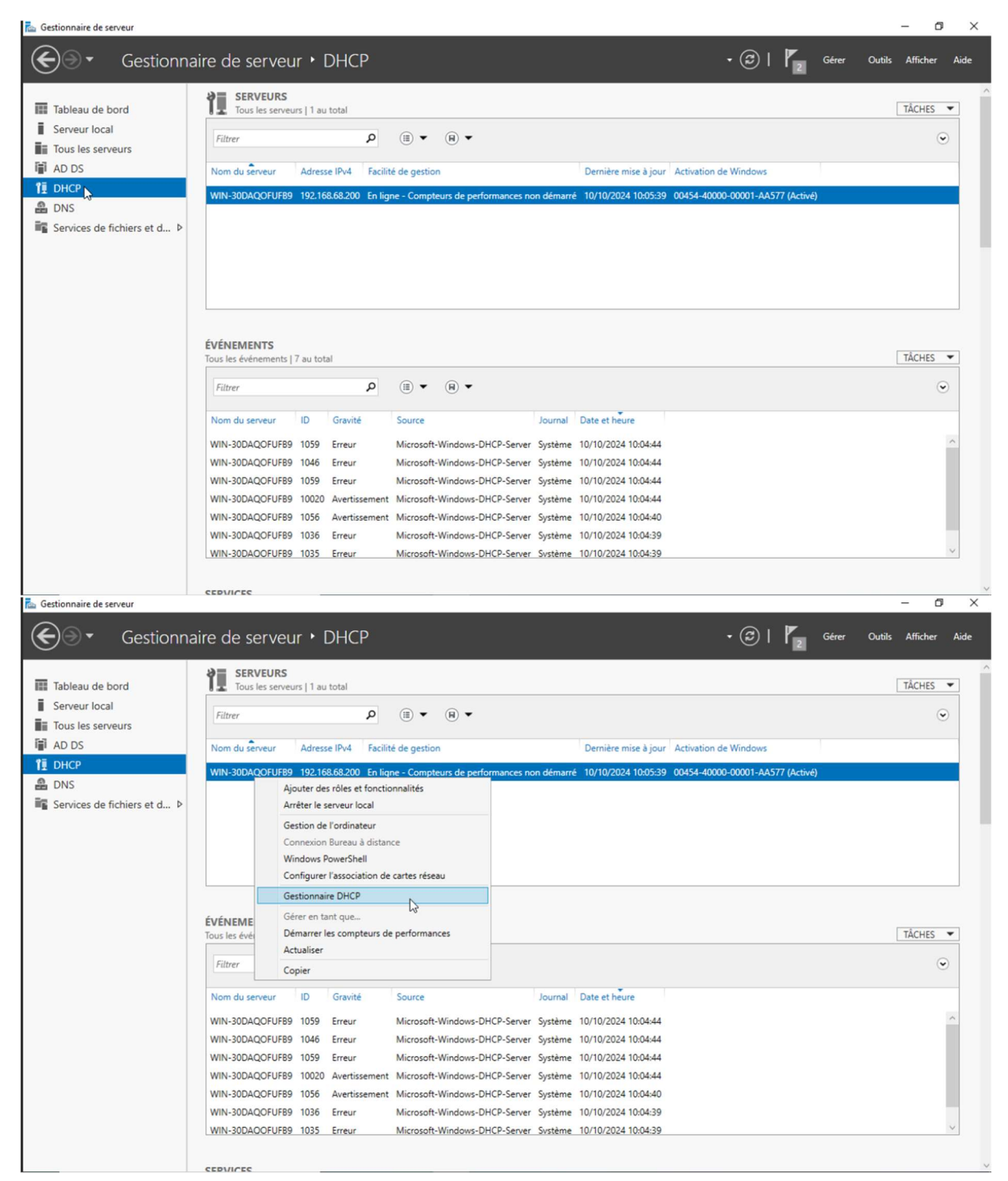

• Faites un clic droit sur **IPv4** > **Nouvelle plage**.

| 🖆 Gestionn                                                                       | aire de serveur |                                                                                                    |                                    |                      |                                                                                                    |                                                          |                                                             |                                              |                                                                            |                                                                                                    |                                            |                    |       |        | - 6      | ×    |
|----------------------------------------------------------------------------------|-----------------|----------------------------------------------------------------------------------------------------|------------------------------------|----------------------|----------------------------------------------------------------------------------------------------|----------------------------------------------------------|-------------------------------------------------------------|----------------------------------------------|----------------------------------------------------------------------------|----------------------------------------------------------------------------------------------------|--------------------------------------------|--------------------|-------|--------|----------|------|
| E                                                                                | Ge              | estionna                                                                                                    | ire de serveu                      | r∙Dŀ                 | ICP                                                                                                   | _                                                        | - 0                                                         | ×                                            |                                                                            |                                                                                                    | • 3                                        | ) I 🗗              | Gérer | Outils | Afficher | Aide |
| Table                                                                            | Fichier Acti    | ion Affichag                                                                                                    | je ?<br>@ 🔿 🛛 🖬 📮                  | <b>_</b>             |                                                                                                    |                                                          |                                                             |                                              |                                                                            |                                                                                                    |                                            |                    |       |        | TÂCHES   | •    |
| iii fabie<br>iii Serve<br>iii Tous<br>iii AD D<br>III DHC<br>盈 DNS<br>iiii Servi | Créer une       | Afficher les     Afficher les     Nouvelle ét     Nouvelle ét     Nouvelle ét     Opfinir les     Définir les     Définir les     Actualiser     Propriétés     Aide |                                    | D Gr<br>nt           | Actions<br>WIN-300A<br>Autre<br>Autre<br>eur<br>eur<br>eur<br>eur<br>eur<br>eur<br>eur<br>ertissement | (III) ▼<br>Source<br>Microsoft<br>Microsoft<br>Microsoft | R ▼<br>Windows-DH<br>Windows-DH<br>Windows-DH<br>Windows-DH | CP-Serve<br>CP-Serve<br>CP-Serve<br>CP-Serve | Journal<br>Journal<br>er Système<br>er Système<br>er Système<br>er Système | Dernière mise à jour<br>10/10/2024 10:05:39<br>Date et heure<br>10/10/2024 10:04:44<br>10/10/2024 10:04:44<br>10/10/2024 10:04:44<br>10/10/2024 10:04:44 | Activation de Windou<br>00454-40000-00001- | ws<br>AA577 (Activ | ré)   |        | ( TÂCHES |      |
|                                                                                  |                 |                                                                                                    | WIN-30DAQOFUF89<br>WIN-30DAQOFUF89 | 1036 Err<br>1035 Err | eur<br>eur                                                                                            | Microsoft<br>Microsoft                                   | -Windows-DH<br>-Windows-DH                                  | CP-Serve                                     | er Système<br>er Svstème                                                   | 10/10/2024 10:04:39<br>10/10/2024 10:04:39                                                                                                    |                                            |                    |       |        |          | ~    |

Page | 13 Thomas Kireche Configurez la plage d'adresses :

- Nom : "Plage réseau 192.168.1.0".
- Plage IP : 192.168.1.10 à 192.168.1.200.
- Masque de sous-réseau : 255.255.255.0.

| 9 C<br>Fichi    | Assistant Nouvelle étendue Plage d'adresses IP Vous définissez la plage d'adresses en identifiant un jeu d'adresses IP consécutives.                                                                                                    | ×       |
|-----------------|----------------------------------------------------------------------------------------------------|---------|
| ♥ D<br>▼ 1<br>▼ | Paramètres de configuration pour serveur DHCP         Entrez la plage d'adresses que l'étendue peut distribuer.         Adresse IP de 192.168.68.10         Adresse IP de fin : 192.168.68.150         Paramètres de configuration qui se propagent au client DHCP.         Longueur :       24 ÷         Masque de sous réseau :       255.255.255.0 | )<br>nc |
| <               | < Précédent Suivant > Annuler                                                                                                    |         |

• Ajoutez des exclusions si nécessaire (par exemple, 192.168.1.254 pour la passerelle).

| Fich | Assistant Nouvelle étendue          Ajout d'exclusions et de retard         Les exclusions sont des adresses ou une plage d'adresses qui ne sont pas distribuées par le serveur. Un retard est la durée pendant laquelle le serveur retardera la transmission d'un message DHCPOFFER.                                                        | × _ |
|------|----------------------------------------------------------------------------------------------------|-----|
|      | Entrez la plage d'adresses IP que vous voulez exclure. Si vous voulez exclure une adresse unique, entrez uniquement une adresse IP de début.<br>Adresse IP de début : Adresse IP de fin :<br>Adresse IP de début : Adresse IP de fin :<br>Ajouter<br>Plage d'adresses exclue :<br>Supprimer<br>Retard du sous-réseau en millisecondes :<br>D |     |
| <    | < Précédent Suivant > Annuler                                                                                                    |     |

| Fich | Assistant Nouvelle étendue         Durée du bail         A durée du bail spécifie la durée pendant laquelle un client peut utiliser une adresse         IP de cette étendue.         La durée du bail doit théoriquement être égale au temps moyen durant lequel         l'ordinateur est connecté au même réseau physique. Pour les réseaux mobiles         constitués essentiellement par des ordinateurs portables ou des clients d'accès à         distance, des durées de bail plus courtes peuvent être utiles.         De la même manière, pour les réseaux stables qui sont constitués principalement         d'ordinateurs de bureau ayant des emplacements fixes, des durées de bail plus longues         sont plus appropriées.         Définissez la durée des baux d'étendue lorsqu'ils sont distribués par ce serveur.         Imitée à :         Imitée à : |   |
|------|----------------------------------------------------------------------------------------------------|---|
| <    |                                                                                                    | _ |
|      | < Précédent Annuler                                                                                                    |   |
| Fich | Assistant Nouvelle étendue Configuration des paramètres DHCP Vous devez configurer les options DHCP les plus courantes pour que les clients puissent utiliser l'étendue.  Lorsque les clients obtiennent une adresse, ils se voient attribuer des options DHCP, telles que les adresses IP des routeurs (passerelles par défaut), des serveurs DNS, et les paramètres QUINS pour cette étendue.  Les paramètres que vous sélectionnez maintenant sont pour cette étendue et ils remplaceront les paramètres configurer s dans le dossier Options de serveur pour ce serveur.  Voulez-vous configurer les options DHCP pour cette étendue maintenant ?                                                                                                    |   |
| <    | < Précédent Suivant > Annuler                                                                                                    |   |

Configurez les options DHCP :

- Routeur (passerelle) : 192.168.1.254.
- Serveurs DNS : 192.168.1.2 et 8.8.8.8.
- Nom de domaine : exemple.local.

| Fichi | Assistant Nouvelle étendue          Routeur (passerelle par défaut)         Vous pouvez spécifier les routeurs, ou les passerelles par défaut, qui doivent être distribués par cette étendue. | ×    |
|-------|----------------------------------------------------------------------------------------------------|------|
|       | Pour ajouter une adresse IP pour qu'un routeur soit utilisé par les clients,<br>entrez l'adresse ci-dessous.<br>Adresse IP :                                                                  | ▶ no |
| <     | < Précédent Suivant > Annuler                                                                                                    |      |

| 9 [<br>Fichi | Assistant Nouvelle étendue          Y       Assistant Nouvelle étendue         Pich       DNS (Domain Name System) mappe et traduit les noms de domaines utilisés par les clients sur le réseau.         Y       Vous pouvez spécifier le domaine parent à utiliser par les ordinateurs clients sur le réseau pour la résolution de noms DNS.         Domaine parent :       an.loca |   |  |  |  |
|--------------|----------------------------------------------------------------------------------------------------|---|--|--|--|
|              | Pour configurer les clients d'étendue pour qu'ils utilisent les serveurs DNS sur le réseau, entrez<br>les adresses IP pour ces serveurs.                                                                                                    |   |  |  |  |
| 1            | Nom du serveur : Adresse IP :                                                                                                    |   |  |  |  |
|              | Ajouter                                                                                                    |   |  |  |  |
|              | Résoudre 192.168.68.200 Supprimer                                                                                                    |   |  |  |  |
|              | Monter                                                                                                    |   |  |  |  |
|              | Descendre                                                                                                    |   |  |  |  |
|              |                                                                                                    |   |  |  |  |
| <            |                                                                                                    | _ |  |  |  |
|              | < Précédent Suivant > Annuler                                                                                                    |   |  |  |  |
| Fich         | Assistant Nouvelle étendue Serveurs WINS Les ordinateurs fonctionnant avec Windows peuvent utiliser les serveurs WINS pour convertir les noms NetBIOS d'ordinateurs en adresses IP.                                                                                                    | × |  |  |  |
| ₩ D<br>₩     | Entrer les adresses IP ici permet aux clients Windows d'interroger WINS avant d'utiliser la<br>diffusion pour s'enregistrer et résoudre les noms NetBIOS.                                                                                                    | • |  |  |  |
|              | Nom du serveur : Adresse IP :                                                                                                    | • |  |  |  |
| 1            | Ajouter                                                                                                    | n |  |  |  |
| >            | Résoudre Supprimer                                                                                                    |   |  |  |  |
|              | Monter                                                                                                    |   |  |  |  |
|              | Descendre                                                                                                    |   |  |  |  |
| <            | Pour modifier ce comportement pour les clients DHCP Windows, modifiez l'option 046, type<br>de nœud WINS/NBT, dans les options de l'étendue.                                                                                                    |   |  |  |  |
|              |                                                                                                    |   |  |  |  |
|              | < Precedent Suivant > Annuler                                                                                                    |   |  |  |  |

#### Thomas Kireche

#### • Activez la plage d'adresses.

| Fich | Assistant Nouvelle étendue Activer l'étendue Les clients ne peuvent obtenir des baux d'adresses que si une étendue est activée.                                                                                                    |   |     |  |  |
|------|----------------------------------------------------------------------------------------------------|---|-----|--|--|
|      | Voulez-vous activer cette étendue maintenant ?<br>© Dui, je veux activer cette étendue maintenant]<br>© Non, j'activerai cette étendue ultérieurement                                                                                                    | • | nor |  |  |
| <    | Anuler         Assistant Nouvelle étendue         Image: Assistant Nouvelle étendue         Image: Assistant Nouvelle étendue         Image: Assistant Nouvelle étendue s'est terminé correctement.         Image: Assistant Nouvelle étendue s'est terminé correctement.         Image: Assistant Nouvelle étendue s'est terminé correctement.         Image: Assistant Nouvelle étendue s'est terminé correctement.         Image: Assistant Nouvelle étendue s'est terminé correctement.         Image: Assistant Nouvelle étendue s'est terminé correctement.         Image: Assistant Nouvelle étendue s'est terminé correctement. | × | nor |  |  |
|      | < Précédent Teminer Annuler                                                                                                    |   |     |  |  |

Page | 19

Thomas Kireche

| Carte Ethernet Ethernet :           |                              |
|-------------------------------------|------------------------------|
| Suffixe DNS propre à la connexion : | lan.local                    |
| Adresse IPv6 de liaison locale:     | fe80::9ee9:4c49:19ea:13cf%10 |
| Adresse IPv4                        | 192.168.68.10                |
| Masque de sous-réseau               | 255.255.255.0                |
| Passerelle par défaut               | 192.168.68.254               |
| C:\Users\Thomas>                    |                              |

# Mise en place du basculement DHCP

### 1. Qu'est-ce que le basculement DHCP ?

Le basculement DHCP permet à deux serveurs DHCP de partager la responsabilité d'une même plage d'adresses. Si l'un des serveurs tombe en panne, l'autre continue d'attribuer des adresses IP, garantissant ainsi la haute disponibilité.

### 2. Comment fonctionne le basculement DHCP ?

- Les deux serveurs synchronisent leurs informations (baux, plages, etc.).
- Modes disponibles :
  - **Répartition de charge (Load balancing) :** Les deux serveurs attribuent des adresses IP en partageant la charge (ex. : 50 % chacun).
  - **Mode secours (Hot standby) :** Un serveur est actif et l'autre prend le relais en cas de panne.

### 3. Quelle est l'utilité du basculement DHCP ?

- Haute disponibilité : Permet de maintenir le service DHCP même en cas de panne.
- **Redondance :** Réduit les risques de perte de connectivité dans le réseau.
- Partage de charge : Optimise les performances en répartissant les requêtes DHCP.

### 4. Points clés du fonctionnement du basculement DHCP

- Synchronisation : Les baux sont synchronisés entre les deux serveurs.
- Délai de basculement : Temps avant que le serveur secondaire prenne le relais (par défaut 60 secondes).
- Relation de basculement : Une connexion sécurisée entre les deux serveurs pour échanger les données.

### 5. Comment configurer le basculement DHCP ?

#### Prérequis :

- Deux serveurs DHCP installés et autorisés dans Active Directory.
- Une plage d'adresses configurée sur le premier serveur.

#### Étape 1 : Configurer le basculement sur le premier serveur

- 1. Ouvrez la console DHCP sur le premier serveur.
- 2. Faites un clic droit sur la plage configurée > Configurer le basculement.

| _   |                                      |       |                |   |   |
|-----|--------------------------------------|-------|----------------|---|---|
| _   | M DHCP                               |       |                | - | × |
|     | Fichier Action Affichage ?           |       |                |   |   |
| e   | ) 🗢 🔿 🙍 🗊 🗊 🙆 😹 🔟 📰 📮 🖾              | 2     |                |   |   |
| c.  | Contenu du serveur DHCP              | Ac    | tions          |   |   |
| 5   | WIN-PDC.ief2                         | IP    | v4             |   | - |
|     | Afficher les statistiques            |       | Autres actions |   | • |
|     | Nouvelle étendue                     |       |                |   |   |
| Ъ.  | Nouvelle étendue globale             |       |                |   |   |
| /10 | > IF Nouvelle étendue de multidiffus | ion   |                |   |   |
|     | Configures un basculement            |       |                |   |   |
|     | Répliquer les étendues de bascul     | ement |                |   |   |
|     | Définir les classes des utilisateurs | i     |                |   |   |
|     | Définir les classes des fournisseu   | rs    |                |   |   |
|     | Réconcilier toutes les étendues      |       |                |   |   |
|     | < Définir les options prédéfinies    |       |                |   |   |
|     | Configurer ur                        |       |                |   |   |

| 1   | Configurer un basculement |                                                                                                    |                                                                                                    |
|-----|---------------------------|----------------------------------------------------------------------------------------------------|----------------------------------------------------------------------------------------------------|
| ± a |                           | Introduction au basculement<br>Le basculement DHCP pen<br>services DHCP en synchro<br>d'adresses IP entre deux se<br>DHCP fournt également un<br>de requêtes DHCP.<br>Cet Assistant vous guide to<br>basculement DHCP. Sélect<br>étendues deponibles pouv<br>disponibilité. Les étendues<br>disponibilité ne figurent pas | nt DHCP<br>met la haute disponibilité des<br>nisant les informations des baux<br>anveurs DHCP. Le basculement<br>équilibrage de charge en matière<br>ut au long de la configuration du<br>ionnez dans la liste suivante les<br>ant être configurées pour une haute<br>dejà configurées pour une haute<br>dans la liste ci-dessous. |
|     |                           | Ètendues disponibles :                                                                                                    | Sélectionner tout                                                                                                    |
|     |                           | < Précéd                                                                                                    | Suivant > Annuler                                                                                                    |

Page | 22 Thomas Kireche 2024

- 3. Ajoutez le second serveur :
  - Cliquez sur **Ajouter un serveur** et entrez son nom ou son adresse IP.

| Spécifier le serveur partenaire à utilise                                                                                         | r pour le basculeme                                    | nt K                                               |
|----------------------------------------------------------------------------------------------------|--------------------------------------------------------|----------------------------------------------------|
| ß                                                                                                    |                                                        |                                                    |
| Indiquez le nom d'hôte ou l'adresse IP du ser<br>configuration du basculement.                                                    | veur DHCP partenaire à                                 | utiliserpourla                                     |
| Vous pouvez effectuer votre sélection parmi l<br>basculement existant, ou vous pouvez reche<br>liste des serveurs DHCP autorisés. | a liste des serveurs ave<br>rcher et sélectionner le s | c une configuration de<br>erveur approprié dans la |
| Vous pouvez également taper le nom d'hôte                                                                                         | ou l'adresse IP du serve                               | ur partenaire.                                     |
| Serveur partenaire : win-ado                                                                                                    | •                                                      | Ajouter un serveur                                 |
| echearil).                                                                                                    |                                                        |                                                    |
| echearil).                                                                                                    |                                                        |                                                    |

- 4. Configurez les paramètres de basculement :
  - Mode : Répartition de charge ou Hot standby.
  - Répartition : Par défaut, 50 % pour chaque serveur.
  - Délai de basculement : Par défaut, 60 secondes.

| Configurer un basculement                         |                                        |
|---------------------------------------------------|----------------------------------------|
| Sélectionner les relations de bascu               | lement déjà configurées sur ce serveur |
| Il existe des relations de basculement co         | nfigurées sur ce serveur avec win-adc. |
| Sélectionnez l'une des relations existantes       | s à utiliser :                         |
| Nom de la relation :                              | win-pdc.ief2i.lan-win-adc              |
| Délai de transition maximal du client<br>(MCLT) : | 1 h 0 min                              |
| Mode :                                            | Équilibrage de charge                  |
| Intervalle de basculement d'état :                | Désactivé                              |
| Pourcentage d'équilibrage de charge               |                                        |
| Serveur local :                                   | 50 %                                   |
| Serveur partenaire :                              | 50 %                                   |
|                                                   |                                        |
|                                                   |                                        |
|                                                   |                                        |
|                                                   |                                        |
|                                                   |                                        |
|                                                   |                                        |
|                                                   | < Précédent Suivant > Annuler          |

| Configurer un basculement | Un basculement va être cor<br>win-adc avec les paramètre<br>Étendues :<br>10.11.11.0       | nfiguré entre win-pdc.i<br>s suivants. | ef2i.lan et                                                   |
|---------------------------|--------------------------------------------------------------------------------------------|----------------------------------------|---------------------------------------------------------------|
|                           | Nom de la relation :<br>Délai de transition maximal<br>Mode :<br>Intervalle de basculement | l du client (MCLT) :<br>d'état :       | win-pdc.ief2i.lai<br>1 h 0 min<br>Équilibrage de<br>Désactivé |
|                           | - Poursentage d'équilibrage                                                                | a da abarra                            | ,                                                             |
|                           | Serveur local                                                                              | 50 %                                   |                                                               |
|                           | Serveur partenaire :                                                                       | 50 %                                   |                                                               |
|                           | < Précéd                                                                                   | lent Terminer                          | Annuler                                                       |

5. Donnez un nom à la relation (ex. : "Failover DHCP").

6. Cliquez sur **Terminer** pour synchroniser les serveurs.

#### Étape 2 : Vérification du basculement

- 1. Ouvrez la console DHCP sur le second serveur :
  - Vérifiez que la plage est synchronisée.

| 🚆 DHCP                                                                                                    |                                              |      |  |  |  |  |
|----------------------------------------------------------------------------------------------------|----------------------------------------------|------|--|--|--|--|
| Fichier Action Affichage ?                                                                                                    |                                              |      |  |  |  |  |
|                                                                                                    |                                              |      |  |  |  |  |
| Y       DHCP         ✓       IPv4         ③       Options de serveur         >       ≦         Étendue [10.11.11.0] WIFI - LAN         >       ≦         Étendue [172.31.1.0] LAN-PDT         ③       Stratégies         >       IPv6 | Contenu de DHCP<br>∰ WIN-ADC.ief2i.lan<br>=⊅ | État |  |  |  |  |

- 2. Testez le basculement :
  - Désactivez temporairement le service DHCP sur le premier serveur (services.msc).
  - Vérifiez qu'un client peut toujours obtenir une adresse IP.